附件二:

## 有线接入 PPP0E 拨号认证操作指南

校园网改造后不再使用专用的客户端拨号,用户上网需要创建 PPPOE 拨号连接。

一、Windows XP 用户

第一步: "网上邻居"图标点鼠标右键,选择"属性"。在网络连接中选择"创建一个新连接",

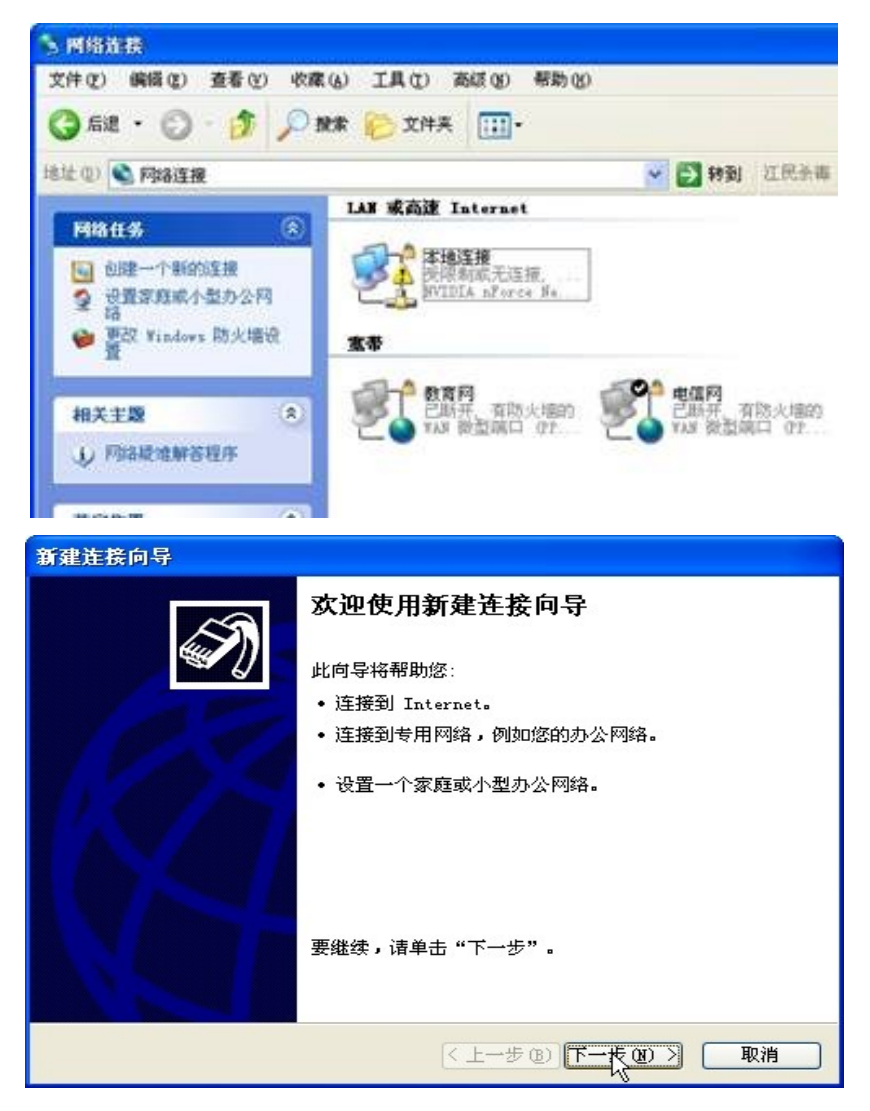

第二步:如下图默认选择"连接到 Internet"

| 新建连接向导                                                                                                    |
|----------------------------------------------------------------------------------------------------|
| <b>阿络连接类型</b><br>您想做什么?                                                                                                    |
| <ul> <li>● 注接到 Int(<u>inet(C)</u>)</li> <li>连接到 Internet,这样您就可以浏览 Web 或阅读电子邮件。</li> <li>● 注接到我的工作场所的网络(0)</li> <li>连接到一个商业网络(使用拨号或 VPN),这样您就可以在家里或者其它地</li> </ul> |
| 万办公。 ○ 设置家庭或小型办公网络(S) 连接到一个现有的家庭或小型办公网络,或者设置一个新的。 ○ 设置高级连接(F)                                                                                                    |
| () 医直向致在 (2)<br>用并口,串口或红外端口直接连接到其它计算机,或设置此计算机使其它<br>计算机能与它连接。                                                                                                    |
| < 上一步 (B) 下一步 (B) > 取消                                                                                                    |

第三步:如下图选择"手动设置我的连接",单击"下一步"

| 新建连接向导                               |
|--------------------------------------|
| <b>准备好</b><br>此向导准备设置您的 Internet 连接。 |
| 您想怎样连接到 Internet?                    |
| < 上一步 (B) 下一步 (B) > 取消               |

第四步:如下图选择"用要求用户名和密码的宽带连接来连接",单

击"下一步"

| 新建连接的  | 前导                                    |
|--------|---------------------------------------|
| Intern | et 连接                                 |
| 您想     | 怎样连接到 Internet?                       |
| ○ ¶    | <b>目拔号调制解调器连接(Q)</b>                  |
| ì      | 这种类型的连接使用调制解调器和普通电话线或 ISDN 电话线。       |
| ⊙¶     | 目要求用户名和密码的宽带连接来连接(U)                  |
| і      | 这是一个使用 DSL 或电缆调制解调器的高速连接。您的 ISP 可能将这种 |
| і      | 套接称为 PPPoE。                           |
| О Я    | <b>目一直在线的宽带连接来连接 (<u>A</u>)</b>       |
| і      | 这是一个使用BSL电缆调制解调器或 LAN 连接的高速连接。它总是活动   |
| E      | <b>打,开</b> 且小需要您登录。                   |
|        | < 上一步 (8) 下一步 (8) > 取消                |

第五步:出现提示你输入"ISP名称",可随意输入名称,例如"上网",再点"下一步"

| 连扫 | BARID SP<br><b>度名</b><br>提供您 Internet 连接的服务名是什么? |
|----|--------------------------------------------------|
| 1  | 在下面框中输入您的 ISP 的名称。<br>ISP 名称 (A)                 |
| [  | 上网                                               |
| ,  | 宏住吃糖/八的名称特作为/密住DD建的建设名称。*%                       |
|    |                                                  |

第六步:在下图空白处,输入网络中心所发放的帐号和密码,再单击 "下一步"。

| 新建连接向导                            |                                            |
|-----------------------------------|--------------------------------------------|
| Internet <b>帐户信息</b><br>您将需要帐户名和密 | 码来登录到您的 Internet 帐户。                       |
| 输入一个 ISP 帐户名<br>的帐户名或密码,请         | ;和密码,然后写下保存在安全的地方。(如果您忘记了现存<br>和您的 ISP 联系) |
| 用户名 (1):                          | I                                          |
| 密码(E):                            |                                            |
| 确认密码(C):                          |                                            |
| ☑ 任何用户从这台计                        | 】<br>】算机连接到 Internet 时使用此帐户名和密码 ②)         |
| ✓把它作为默认的:                         | Internet 连接(M)                             |
|                                   |                                            |
|                                   | <上一步(B)下一步(B)> 取消                          |

第七步:勾选"在我的桌面上添加一个到此连接的快捷方式",单击 "完成"后,你会看到桌面上多了个名为"上网"的连接图标。

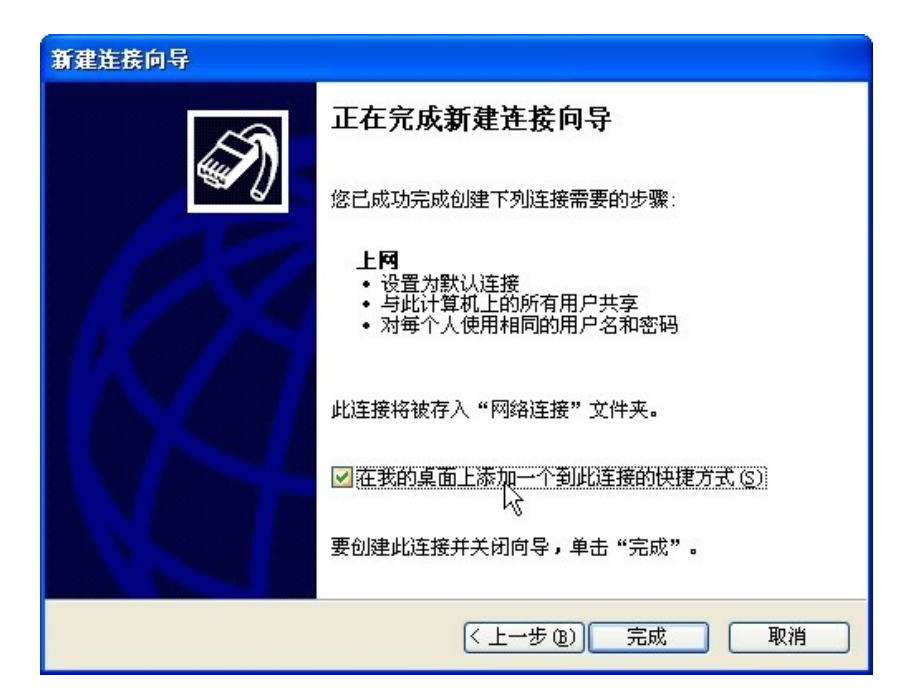

第八步:单击"连接"即可上网。若不在自己的专用计算机上上网, 请注意不要选择"为下面用户保存用户名和密码"。

| 连接 上网                                                      | 2 🛛                                  |
|------------------------------------------------------------|--------------------------------------|
|                                                            | <u>Ar</u>                            |
| 用户名 (1):                                                   | 113021                               |
| 密码(2):                                                     | ****                                 |
| <ul> <li>□ 为下面用 F</li> <li>● 只是我</li> <li>○ 任何使</li> </ul> | P保存用户名和密码 (5):<br>(2)<br>用此计算机的人 (4) |
| 连接(C)                                                      | 取消 属性 (2) 帮助 (2)                     |

成功连接后,在屏幕右下角有两部电脑连接的图标出现。

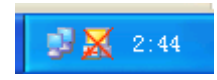

## 二、WIN 7, Win VISTA 用户

第一步:打开控制面板,选择"网络和共享中心"

|                        | 100.000      |              |                                        |
|------------------------|--------------|--------------|----------------------------------------|
| →          ▼         → | 自控制面板项 🕨 🔹 🍫 | 搜索控制面板       | Q                                      |
| 调整计算机的设置               |              | 查看方式: 小图标 ▼  |                                        |
| ₩₩₩                    |              |              |                                        |
| ፼ 凭据管理器                | 🕒 轻松访问中心     |              |                                        |
| 🔊 区域和语言                | 🔔 任务栏和「开始」菜单 | L.           |                                        |
| 🖞 日期和时间                | 二八 📙         |              |                                        |
| 🚔 设备管理器                | 🗟 设备和打印机     |              |                                        |
| ☞ 声音                   | ⑦ 鼠标         |              |                                        |
| 🔒 索引选项                 | 🛄 通知区域图标     |              |                                        |
| 🔞 同步中心                 | 🕎 网络和共享中心    |              | 1                                      |
| 21 位置和其他传感器            | 12 文件夹选项     |              |                                        |
| 🕎 系统                   | 🔤 显示         |              | =                                      |
| ■ 性能信息和工具              | ■ 颜色管理       |              |                                        |
| ■ 疑难解答                 | 路 用户帐户       | 20.22        | 山水島田を水                                 |
| ₿ 语音识别                 | 📑 桌面小工具      | 37.39<br>DEL | 01101101000000000000000000000000000000 |

第二步: 在网络和共享中心中选择"设置新的连接或网络"

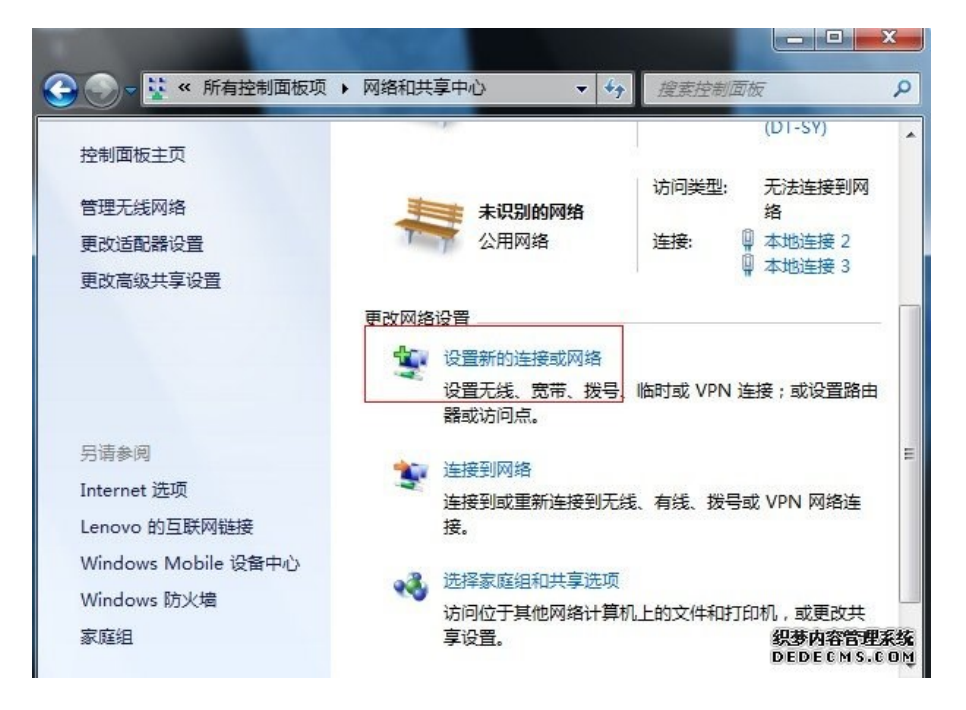

第三步:选择"连接到 Internet"

| -        | 连接到 Internet<br>设置无线、宽带或拨号连接,连接到 Internet。 |  |
|----------|--------------------------------------------|--|
| 2        | <b>设置新网络</b><br>配置新的路由器或访问点。               |  |
| <u>.</u> | <b>手动连接到无线网络</b><br>连接到隐藏网络或创建新无线配置文件。     |  |
| D        | 连接到工作区<br>设置到您的工作区的拨号或 VPN 连接。             |  |
|          | 设置拨号连接<br>使用拨号连接连接到 Internet。              |  |

第四步:选择"仍要设置新的连接"

| ◎ 连接到 Internet<br>您已经连接到 Internet | Conceptual de la conceptual de la concep |
|-----------------------------------|----------------------------------------------------------------------------------------------------|
| <b>I</b>                          | - 🎱                                                                                                    |
| → 立即浏览 Internet(I)                |                                                                                                    |
|                                   |                                                                                                    |
| → 仍要设置新连接(S)                      |                                                                                                    |

第五步:选择"宽带 PPPoE"

| -    |                                        |
|------|----------------------------------------|
| llee | 无线(W)<br>使用无线路由器或无线网络连接。               |
| ~    | 宽带(PPPoE)(R)<br>使用需要用户名和密码的 DSL 或电缆连接。 |
| 4    | 拔号(D)<br>使用拨号调制解调器或 ISDN 连接。           |

第六步:输入对应的网络用户名及密码,点击连接即可。若不在自己的专用计算机上上网,请注意不要选择"记住密码"。

| 键入您的 Intern        | et 服务提供商(ISP)提供的信息           | 用户名 |
|--------------------|------------------------------|-----|
| 用户名( <u>U</u> ):   | [您的 ISP 给您的名称]               |     |
| 密码( <u>P</u> ):    | [您的 ISP 给您的密码]               | 密码  |
|                    | □ 显示字符( <u>S</u> )           |     |
|                    | □记住此密码(R)                    | 打勾  |
| 连接名称( <u>N</u> ):  | 宽带连接                         |     |
| ① 允许其他人使<br>这个选项允许 | 用此连接(Δ)<br>可以访问这台计算机的人使用此连接。 |     |

第七步: 创建桌面快捷方式

1、打开控制面板,选择"网络和共享中心",点击"更改适配器设置"

| 控制面板主页                                                      | 查看基本网络信息并设置              | 连接             | (                                         |
|-------------------------------------------------------------|--------------------------|----------------|-------------------------------------------|
| 管理无线网络<br>更改适配器设置<br>更改高级共享设置                               | LENOVO-PC 多重网络<br>(此计算机) | Internet       | 查看完整映劇                                    |
|                                                             | 查看活动网络                   | 访问类型:<br>连接: 。 | 连接或断开连接<br>Internet<br>【无线网络连接<br>(DT-SY) |
| 另请参阅<br>Internet 选项<br>Lenovo 的互联网链接<br>Windows Mobile 设备中心 | 未识别的网络<br>公用网络           | 访问类型:<br>连接:   | 无法连接到网<br>络<br>本地连接 2<br>本地连接 3           |

2、在"宽带连接"上点击右键选择"创建快捷方式"即可。

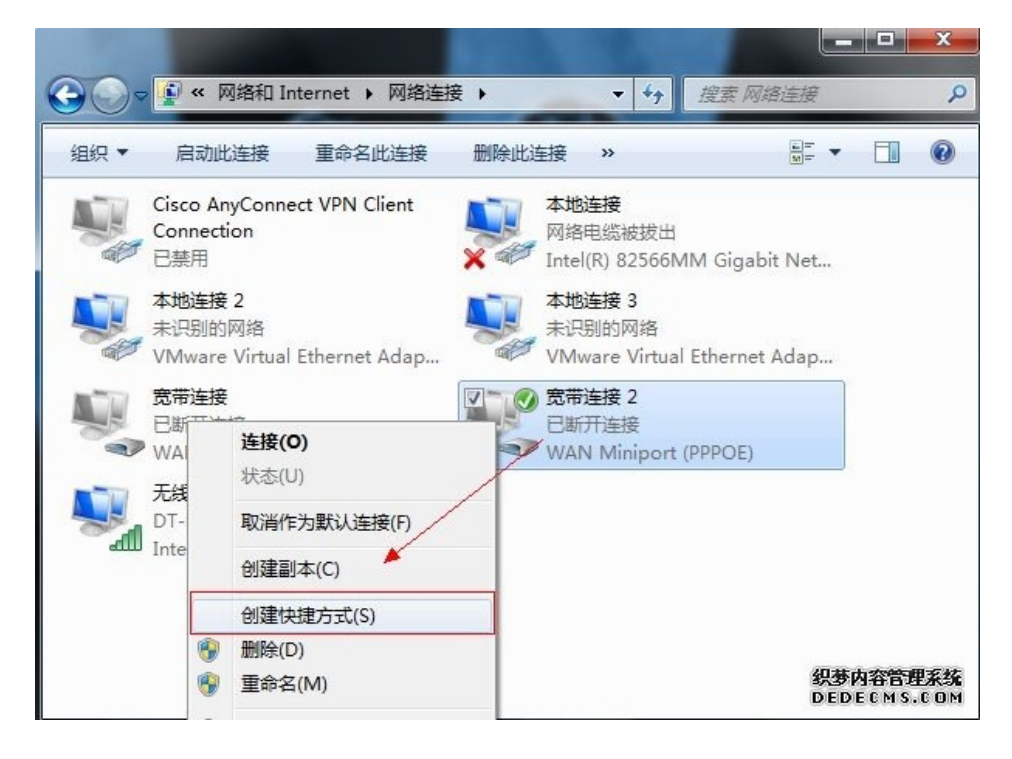

## 三 Mac OS 用户

第一步:点击屏幕左上角的苹果图标,打开"系统偏好设置",点击"网络", 如下图所示;

| <b>Finder</b> 文件            | 编辑显 | 示 前往 | 窗口 | 帮助 |
|-----------------------------|-----|------|----|----|
| 关于本机<br>软件更新…<br>App Store… |     | 200  |    |    |
| 系統偏好设置…<br>Dock<br>位置       | * * |      |    |    |
| 最近使用的项目                     | •   |      |    |    |
| 强制退出                        | CHT |      |    |    |
| 睡眠<br>重新启动<br>关机            | 187 |      |    |    |
| 注销"Shnu XXB"                | 企業Q |      |    |    |

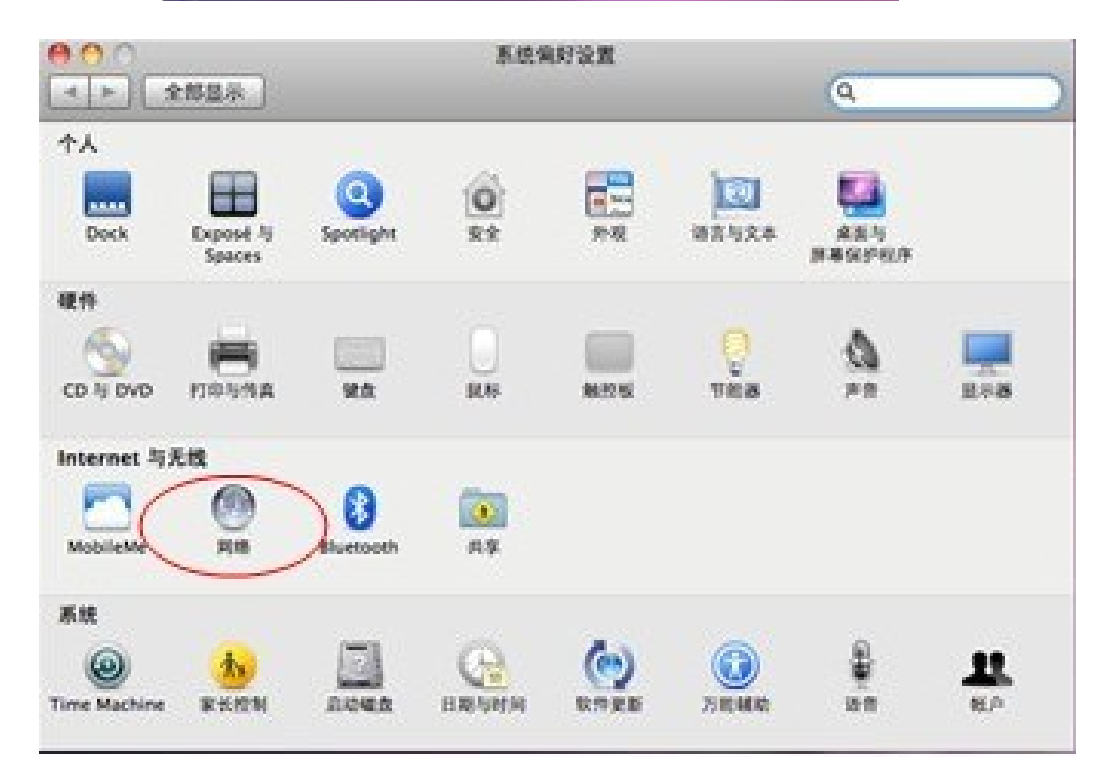

## 第二步: 在网络设置页面中, 点击左下角的加号图标, 新建一个网络连接;

| ▶ ] 全部显              | 示                        |               | ٩                              |
|----------------------|--------------------------|---------------|--------------------------------|
|                      | 位置                       | 1: 〔自动        |                                |
| ● 校园网<br>未连接         | <>                       | 状态:           | 电缆已拔出                          |
| ● 以太 <b>阿</b><br>未连接 | $\langle \cdots \rangle$ |               | "以太閒"的电缆可能未插好,或另一端的设备没有<br>响应。 |
| ● FireWire<br>未连接    | Ý                        | 配置 IPv4:      | 使用 DHCP                        |
| ● AirPort            | ()                       | IP 地址:        |                                |
|                      |                          | 子開撞码:<br>致由際: |                                |
|                      |                          | DNS 服务器:      |                                |
|                      |                          | 搜索域:          |                                |
|                      |                          |               |                                |
| + + 0.               |                          |               | (高级) (7                        |
|                      |                          |               |                                |

第三步: 在弹出的窗口中, 按照下图中的设置内容进行选择;

| <ul> <li>○ ○ ○</li> <li>▲ ▶ 全部量</li> </ul> | 示         | 网络         | ٩  |        |  |
|--------------------------------------------|-----------|------------|----|--------|--|
|                                            | 请选择接口并为新题 | 8务输入名称。    |    | 1      |  |
| 40.02.02                                   | - 接口:     | PPPoE      | \$ | -      |  |
| ● <del>CCIN AN</del><br>未连接                | 以太网:      | (以太周       | Q  |        |  |
| ● 以太同<br>未连接                               | 服务名称:     | Shun smail |    | 第的设备没有 |  |
| ● FireWire<br>未连接                          | 7         | 取消         |    |        |  |
| - AirPort                                  |           | IP 地址:     |    |        |  |

第四步:根据提示,输入你的宽带帐号和密码(图中的帐号仅仅是示例,你 需要输入自己的上网账号),然后点击"连接"("连接"按键上方有"记 住此密码"选项,选上后就不必每次连接都重新输入密码了);

|                     |               | 0            |              |
|---------------------|---------------|--------------|--------------|
|                     |               | 20里: [日初     |              |
| 以太問<br>自分配的 IP      | <->           | 状态:          | 未连接          |
| • 校园网<br>未连续        | <b>~~&gt;</b> |              |              |
| Shun smail<br>*25.8 | ( den be      | PPPoE 服务名称:  | 当需要时由 ISP 提供 |
| FireWire            | 4             | 帐户名称:        | 100010       |
| AirPort             | -             | 密码:          |              |
| ×                   | ¥.            |              | 连接           |
| - 0.                |               | □ 在菜单栏中显示 PP | PoE 状态       |

第五步:系统会提示你连接状态,表示连接成功,点击"应用"就可以使用你的 PPPoE 连接上网了。

|                                               | 位置      | : [84                       |                                               |                    |         |
|-----------------------------------------------|---------|-----------------------------|-----------------------------------------------|--------------------|---------|
| Shun smail<br>已造版<br>自分配的 IP                  | (†<br>↔ | 状态:<br>造線时间:<br>iP 地址:      | 已進接<br>00:01:31<br>10.10.24.255               | 日東出: 00<br>日期收: 00 | 0000000 |
| 校园两<br>未选辑<br>FireWire<br>未选辑<br>AirPort<br>关 |         | PPPoE 服务名称:<br>张户名称:<br>密码: | 当用要时由 ISP  <br>10001010.<br>・・・・・・<br>✓ 记住此密码 | 2件                 |         |
|                                               |         |                             | 新开连接                                          |                    |         |